# TOTO健康保険組合 婦人科単独健診のご案内 (ウィーメックス (株)利用)

ウィーメックス(株)を利用して婦人科健診を受診する方法についてご案内します。 受診希望の方は以下の内容をご確認の上、お申込手続きを行ってください。

- ◆申込期限 : 2026年 1月15日
- ◆受診期限 : 2026年 2月28日

## ◆受診対象者と検査項目について

対象者 : 受診日当日に被保険者の資格がある20歳以上の女性

検査項目

- (年齢は2026年3月末時点)
- ・乳がん検査 : 乳房マンモグラフィー、乳腺エコー、または両方(同時受診に限る)
- ・子宮がん検査:頸部細胞診

### ◆健診費用 : 全額健康保険組合が負担します。

ウィーメックス(株)利用以外の場合も含め、 費用補助は乳がん検査、子宮がん検査 それぞれ年度で1回までです。

#### 【乳腺エコー】

40歳未満の方に向いていると言われています。乳房にジェルをつけたプローブという器具をあてて、胸全体に滑らせていく検査のため痛みはありません。しこりの内部構造を観察しやすいと言われています。

### 【乳房マンモグラフィー】

40歳以上の方に向いていると言われています。乳房を挟み圧迫しながらX線撮影をします。少し痛みを感じる事があります。触ってもわからないような早期の乳がんや、微細な石灰化を伴う乳がんの発見に有効と言われています。

### 【子宮頸部細胞診】

子宮がんのうち子宮頸がんは近年、若い世代の方に急増しています。頸部細胞診は、子宮の入り口付近を、専用の器具で擦って細胞を取って顕微鏡で調べる検査です。ほとんど痛みは無く、短時間ですみます。

### 個人情報の取扱いに関する同意事項

### 以下の内容に同意いただける方のみお申込ください。

◆お申込時にご連絡いただいた個人情報および検査結果は、受付業務委託先であるウィーメックス株式会社を 通じ、健診実施機関に提出されるとともに、委託元であるTOTO健康保険組合に提供されます。

【本事業に関するお問い合わせ先】 ウィーメックス株式会社 健康検診部 所在地 〒859-3226 長崎県佐世保市崎岡町3068-9 佐世保情報産業プラザ第2棟2F 電話:0120-507-066 FAX:03-3668-4514 【お問合せ受付時間】 月〜土曜日 9:00〜17:30 (日祝日・年末年始を除く)

## 1/ 申込方法を決める

以下の2種類の方式より、ウィーメックス(株)への申込方法を選択してください。 『直接予約方式』:健診機関への予約を取得し、ウィーメックス(株)へ申込手続きを行います。 『希望日記入方式』:受診希望日を5つ決めて、ウィーメックス(株)へ申込手続きを行います。

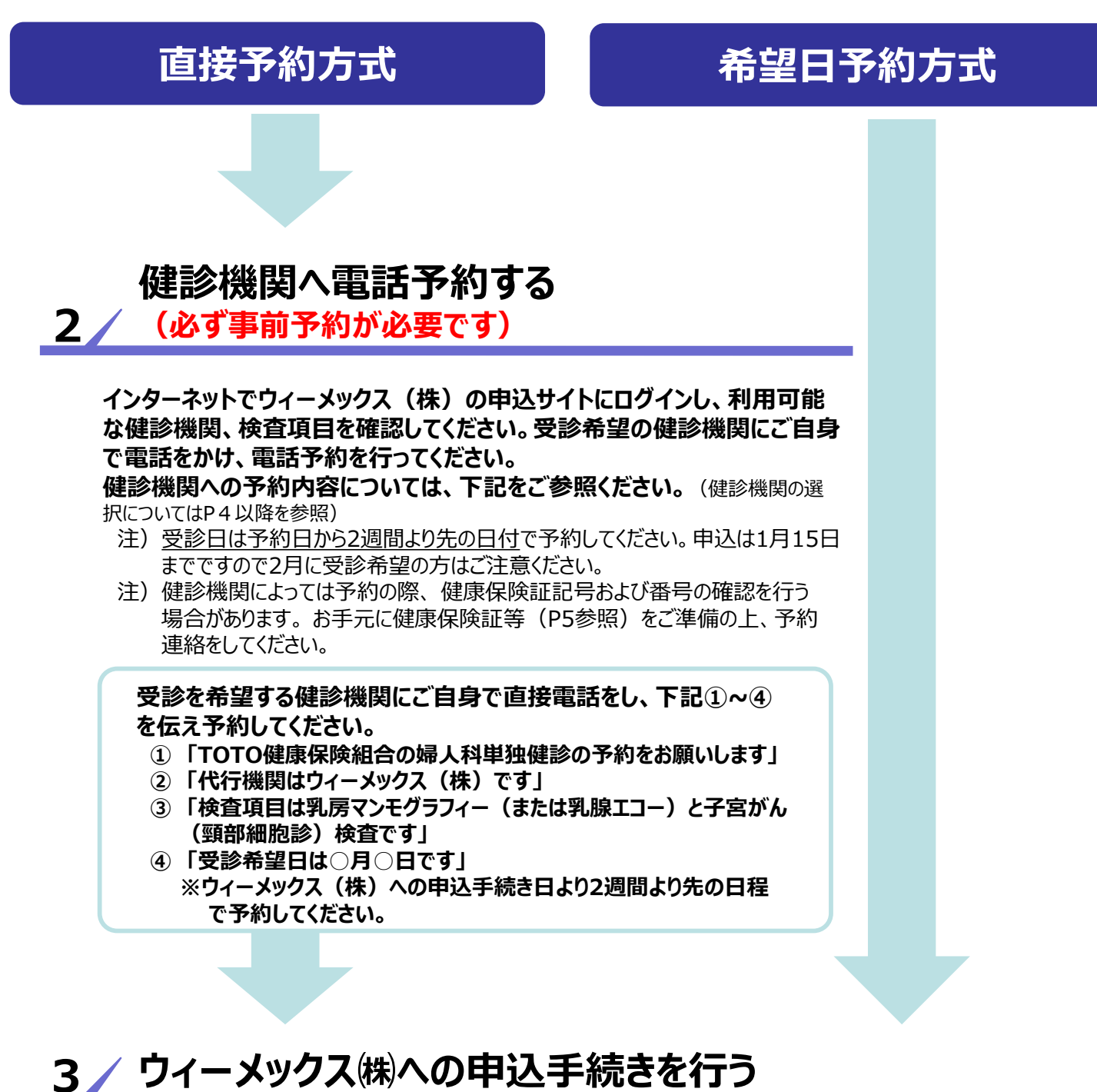

### <u>申込方法に関わらず、インターネットでウィーメックス㈱への申込み</u>を行ってください。

(申込手続きにつきましては、本紙4ページ以降を参照)

注)ウィーメックス(株)への申込手続きを行っていない場合、健診機関への検査代金精算手続きや、 受診資格に関する確認が取れないため、健診機関窓口で<u>全額自己負担</u>となります。ご注意ください。 また、ウィーメックス(株)への申込手続きが遅れると、受診日の変更が必要となる場合があります。 直接予約方式で健診機関への予約が完了された方も、必ず申込手続きを行ってください。

## 4/健診予約券(メールまたはハガキ)到着

ウィーメックス(株)への申込手続が完了すると、約2週間で「健診予約券 (メールまたはハガキ)」が到着しますので必ず内容をご確認ください。

WEB申込の際、発送先情報欄の「(任意)メールアドレス」入力有無により、 健診予約券等の通知物の送付内容が変わります。

□ (任意) メールアドレスを入力した場合 健診予約券 :メールで健診予約券(確定した予約情報)の確認専用サイトをご案内します。 リマインド通知 :受診予定日の3営業日前を目安に前に、メールでリマインド通知を送信いたします。 (差出人=「medience@inexus.ne.jp」より配信。)

□ (<u>任意) メールアドレスを入力しなかった場合</u>
 健診予約券 :ハガキで健診予約券をお送りいたします。

5/ 受診

受診当日は、健康保険の資格が確認できるもの等をご持参ください 持参するもの -・健診予約券および問診票・キット等 ・マイナ保険証または資格確認書 (2025年12月1日までの受診は、TOTO健保組合発行のプラスチック製保険証でも可) ・資格情報のお知らせ (TOTO健保組合発行の帳票。マイナ保険証未対応の健診機関で提示)

### 【予約した日程などの変更について】 受診予定の健診機関へ変更内容を連絡後、ウィーメックス(株)にも変更内容をお知らせください。

ウィーメックス(株) コールセンター 【電話】0120-507-066【FAX】03-5994-2131 【お問合せ受付時間】 月~土曜日 9:00~17:30 (日祝日・年末年始を除く)

注)健診結果は、受診した健診機関より受診者様へ直接報告されます。結果報告の方法は、 健診機関により異なりますので、予約した健診機関に直接ご確認をお願いいたします。

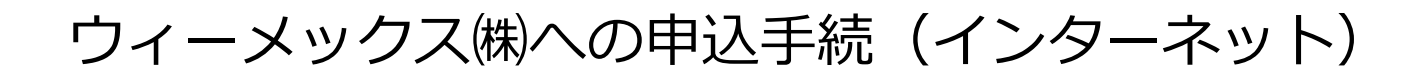

●以下のURLにアクセスして、ウィーメックス㈱の申込ログインTOP画面に アクセスしてください。(パソコンのほか、スマートフォンからのアクセスも可能です。)

# <u>https://www.tme.wemex.com/mestfweb/</u>

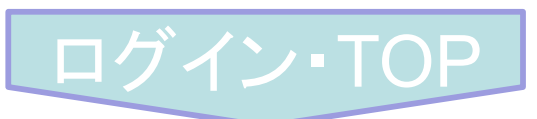

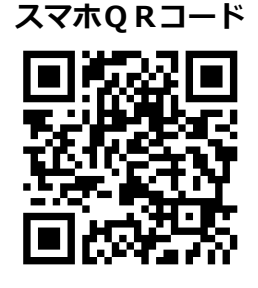

**WEMEX** 

₽ 健康診断のお申込

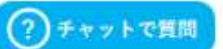

健康診断のお申込 ログイン情報の入力 申込八ガキをお持ちの方は、記載されているログインIDとバスワ 健康保険組合や事業主の補助を利用し健康診断を 受けるには所定の手続きが必要です。 ードをご入力ください。 健康診断当日に受診資格がない場合、 ログインID 受診はできません。 「健康診断お申込の同意事項」に同意いただけない パスワード 場合、お申込はできません。 ・ 健康診断のお申込受付時間午前6:00から午前1:00 ログイン 当午前1:00から午前6:00の(肌、システムのメンデナンスを行います 対応ブラウザ Microsoft Internet Explorer 11, Microsoft Edge94 Firefox37, Chrome42 申込ハガキをお持ちでない方、ログインIDをお忘れ Chrome42(on Android), Safari8(on iOS) の方、新たにログインIDを取得される方は、こちら パスワードを忘れた方は、こちら 健康診断の申込画面が表示されます。 ①画面右下の「申込八ガキをお持ちでない方、 ログインIDをお忘れの方、新たにログインID を取得される方は、こちら」をクリックして ください。 年度ごとに I Dが変わりますので、昨年取 得された方も今年度新たなIDを取得して ください。 昨年のIDでは申込履歴の表示のみとなり ます)

# ログイン I Dの取得

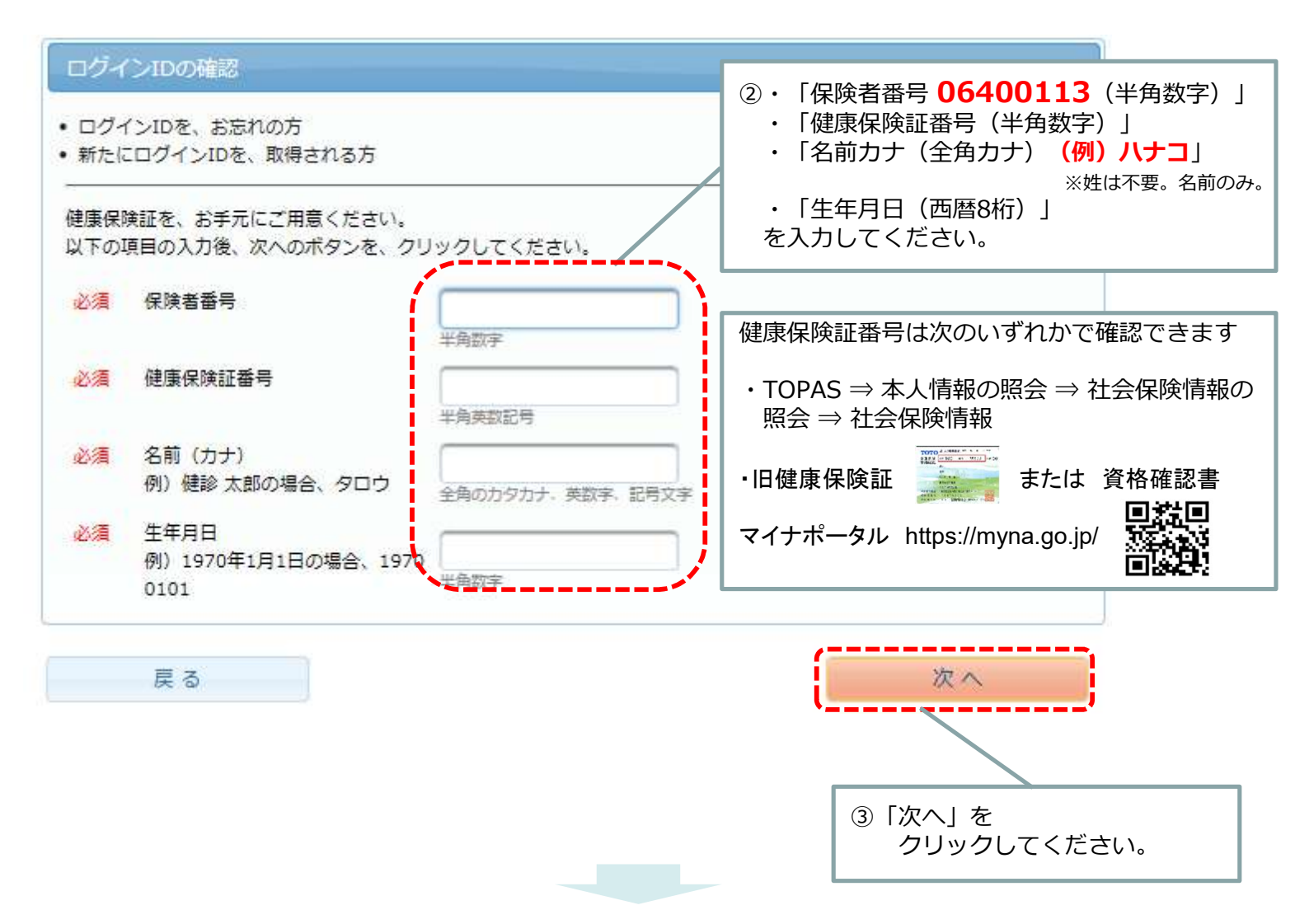

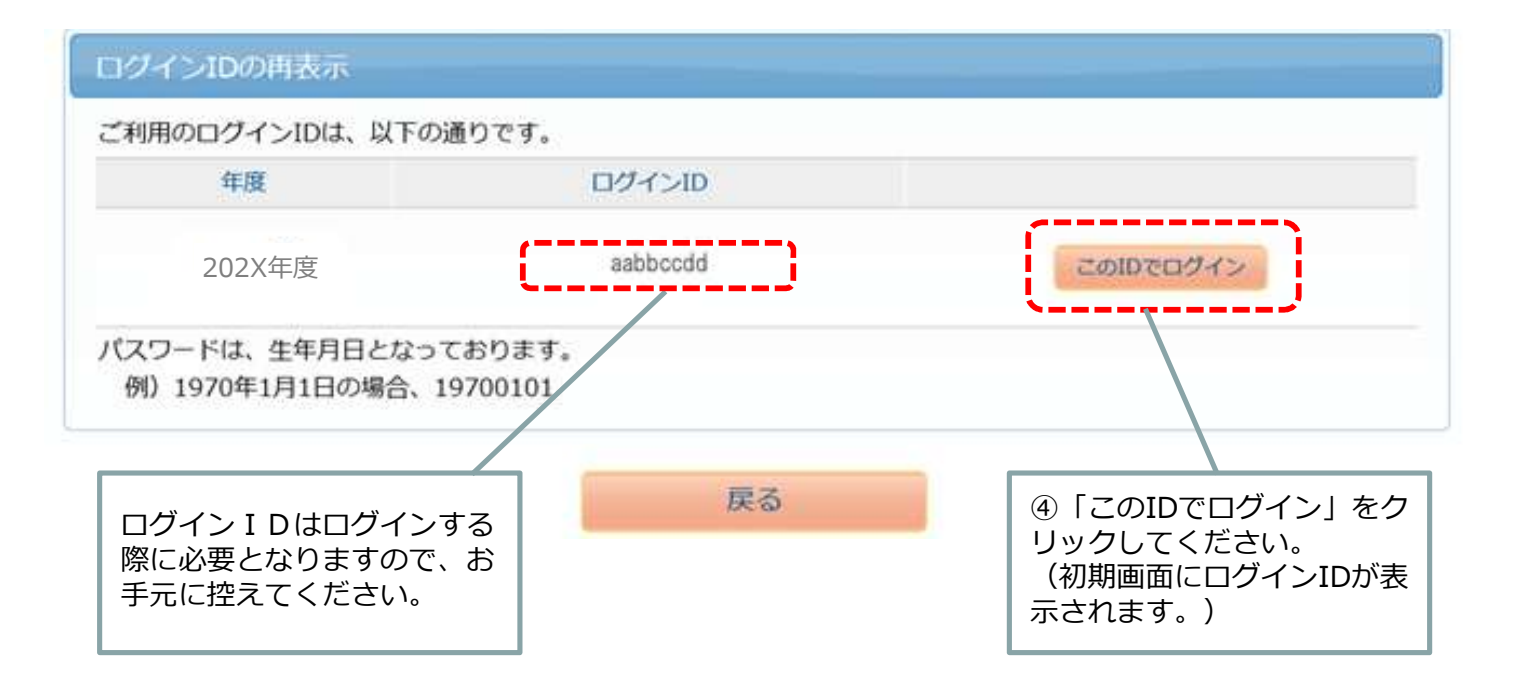

# ログイン ①

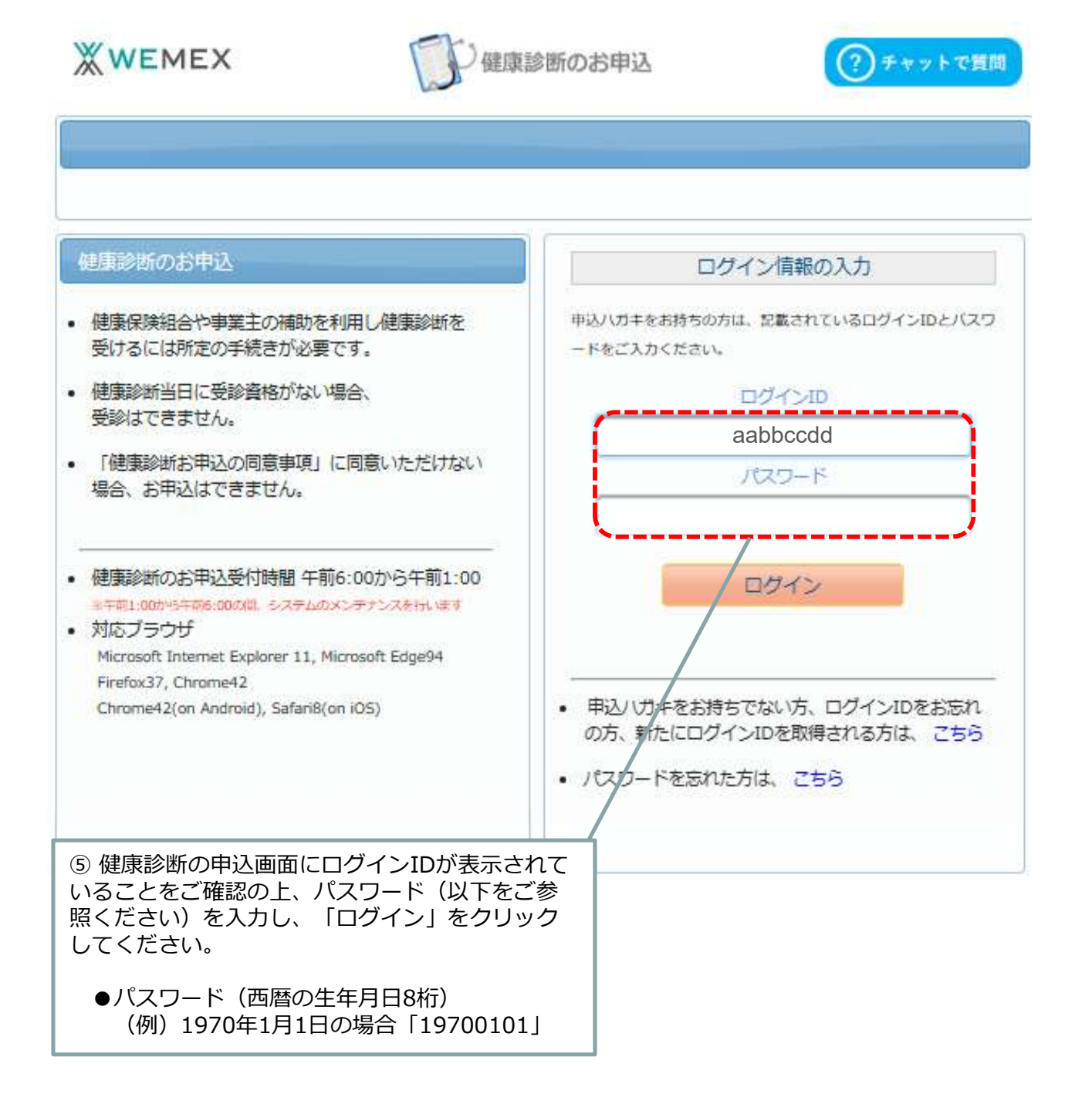

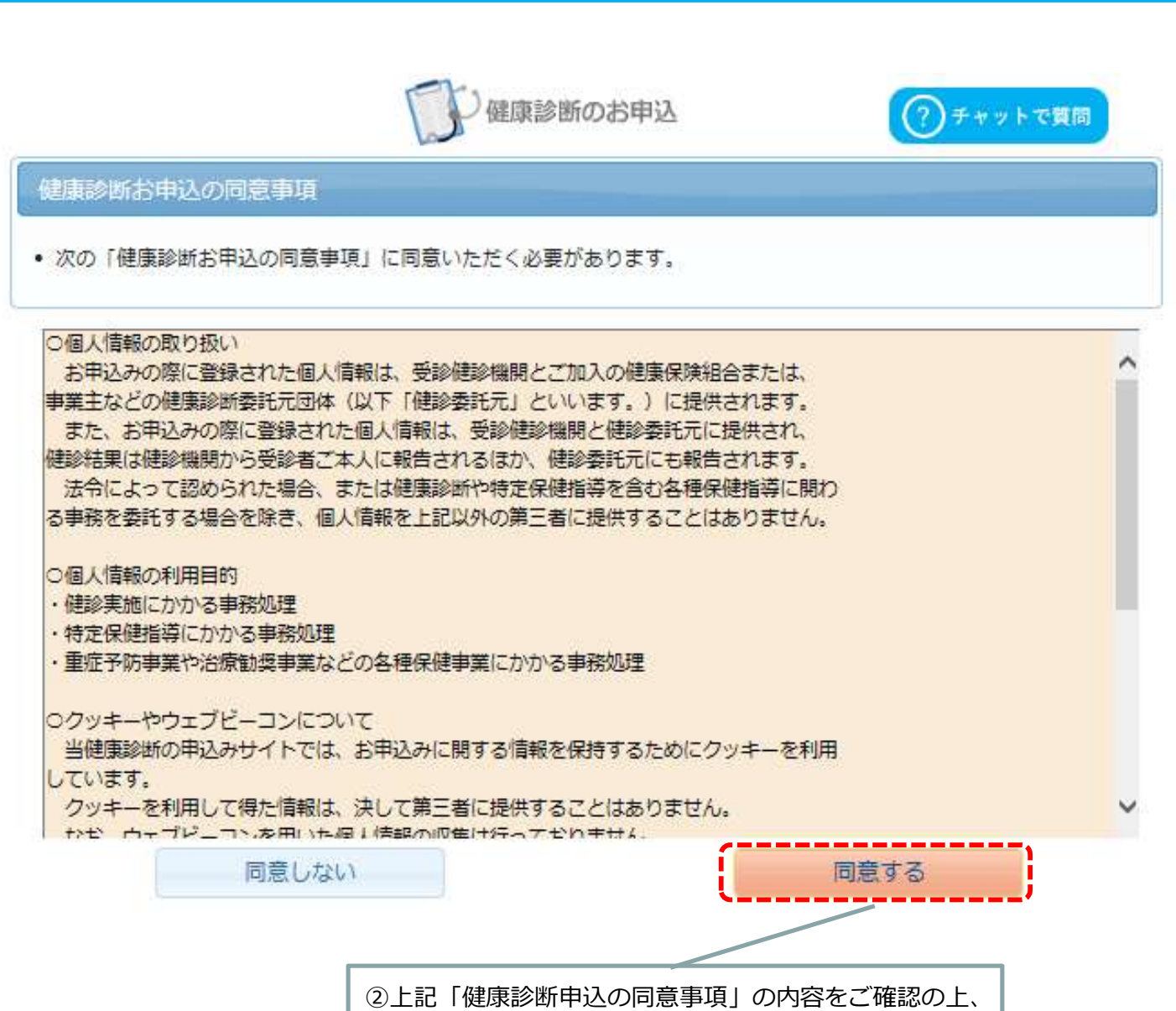

ログイン ②

の方法ででは、「「「「」」」。 「同意する」をクリックしてください。

受診対象コースの確認

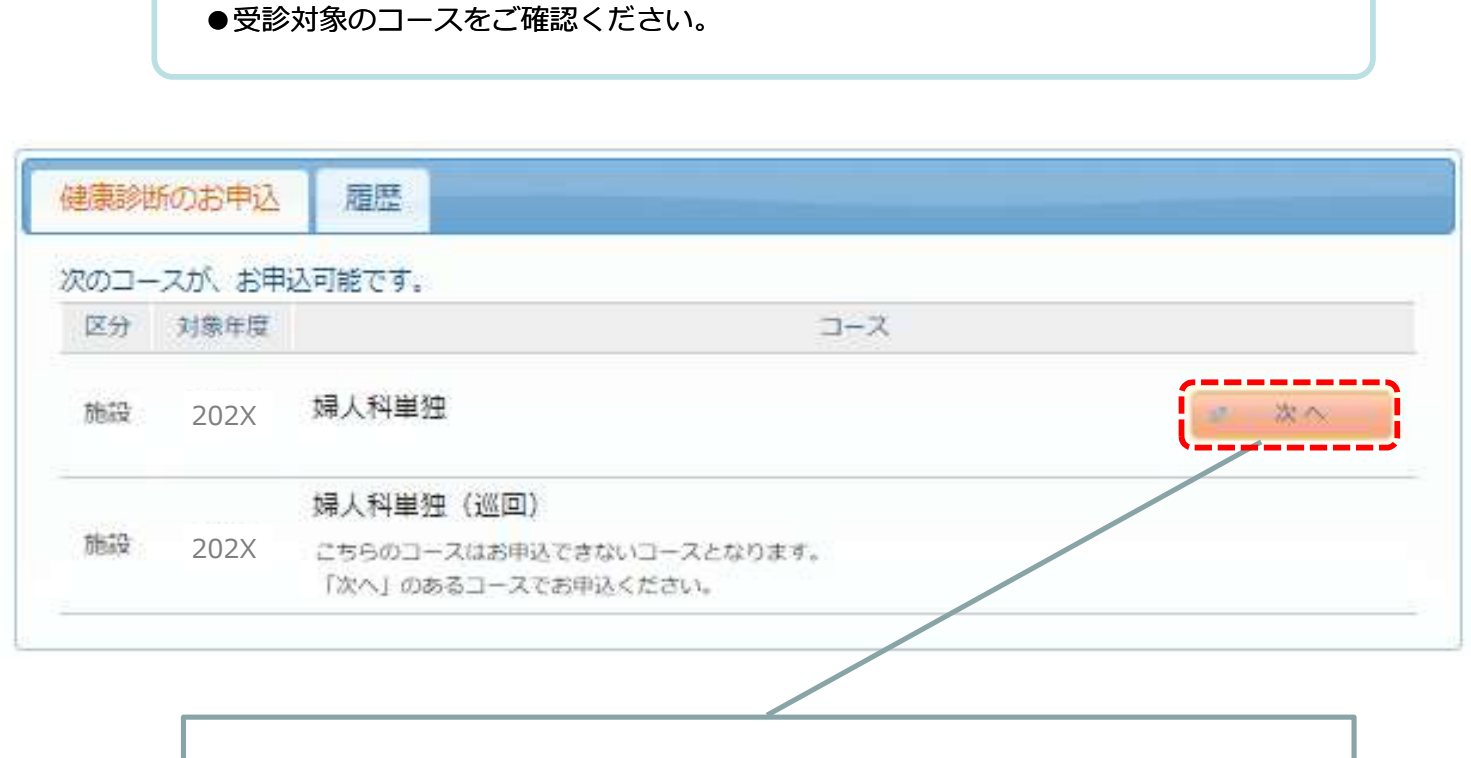

①コース名称を確認の上、受診希望のコースを選択(「次へ」をクリック)する。

●健診機関の検索を行います。
 健診機関名、都道府県名などの条件をご入力のうえ、検索してください。
 ※健診機関名の一部をご入力いただいても検索可能です。
 検索結果は、検索ボタン押下後に画面下方に表示されます。スクロールしてご確認ください。
 直接予約をご希望の際は、検索した健診機関の情報を確認の上、健診機関への予約を
 お取りください。(健診機関への予約後、再度本サイトにログインの上、予約内容に
 ついてウィーメックス(株)への申込手続きを完了させてください。)

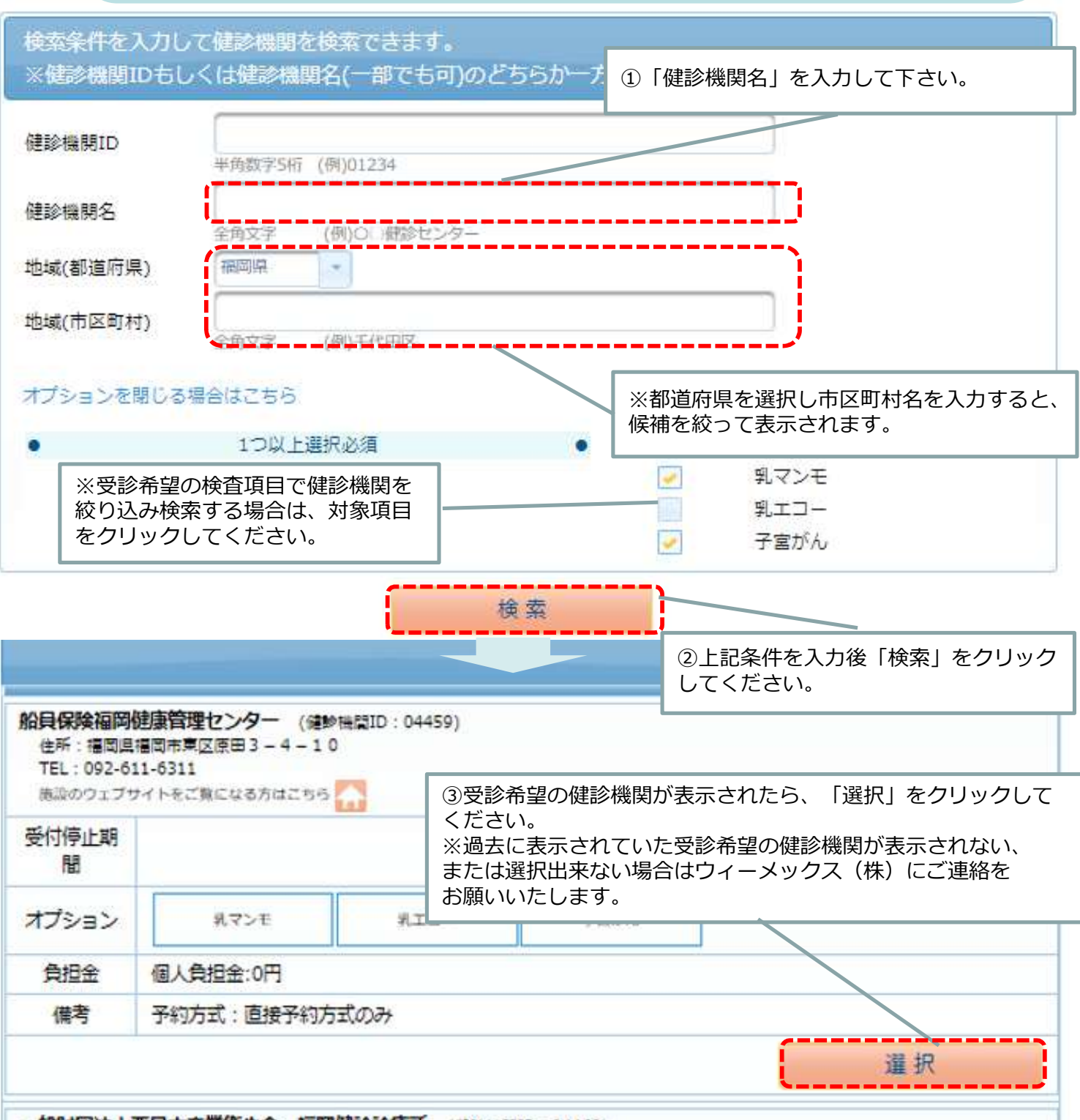

· 給財何法人西日本産業衛牛会 福岡健診診療所 (金粉料問ID:04460)

9

受診オプションと受診日の入力

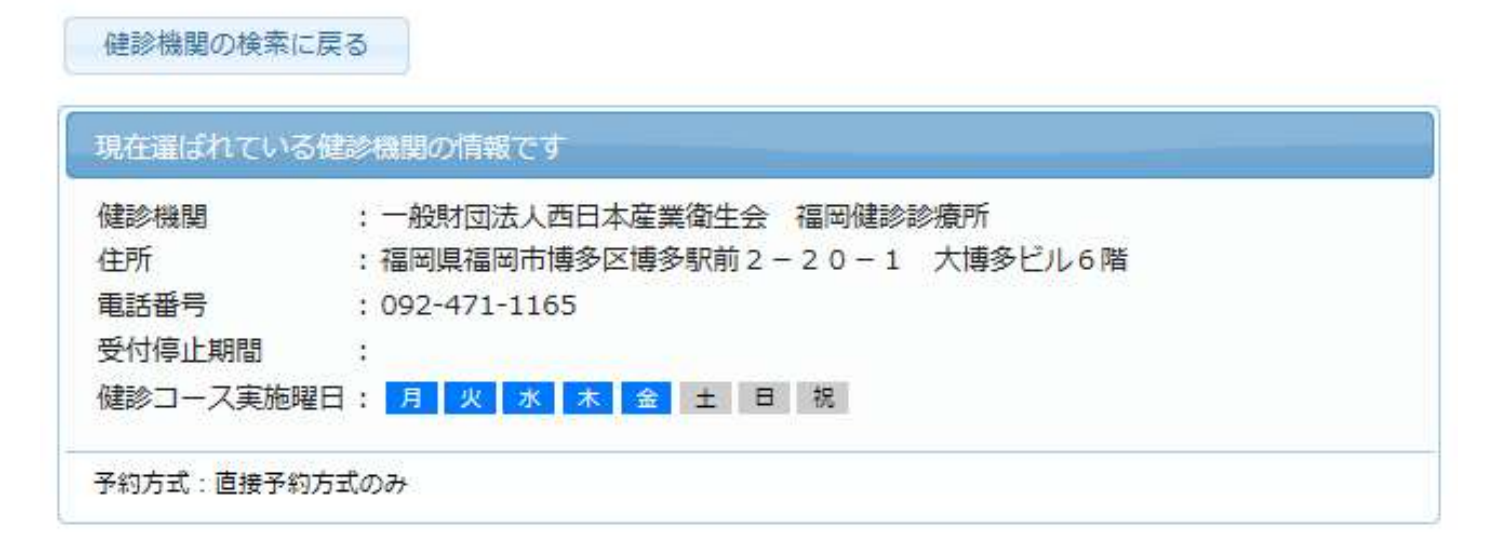

#### 受診オプションを選択してください。

|        | 選択項目(必91つ以上) | 産択してください) |      |          |  |
|--------|--------------|-----------|------|----------|--|
| 列マンモ   | 1            | 月火水木金土日   | 我員提金 |          |  |
| ¶1⊐-   | 2            | 月火水木金土日   | 祝個人負 | 個人負担金:0円 |  |
| 🥜 子宮がん | r            | 月火水木金土日   | 记    |          |  |
|        |              |           |      |          |  |

### 【乳がん検査と子宮がん検査を別の日に受診しても良い?】

別の日程で受診いただくことは可能です。ただし、システム上、ウィーメックス(株)での お申込は年度で1回までですので、もう一方は自費で受診いただき、後日補助申請をお願いします。

(乳がん検査で、乳マンモと乳エコーは別日程での受診は不可です。)

## 受診予定日時等の入力

表示画面内容に従い、予約日程または受診希望の日程を入力してください。 ※選択したコースにより、表示される内容が異なります。

### ■直接予約方式を選択の方

受診日の入力方式を選択して、受診日を入力してください

- 希望日入力方式(受診を希望される日時を入力下さい。)
- 直接予約方式(健診機関に直接電話予約のうえ、登録下さい。)

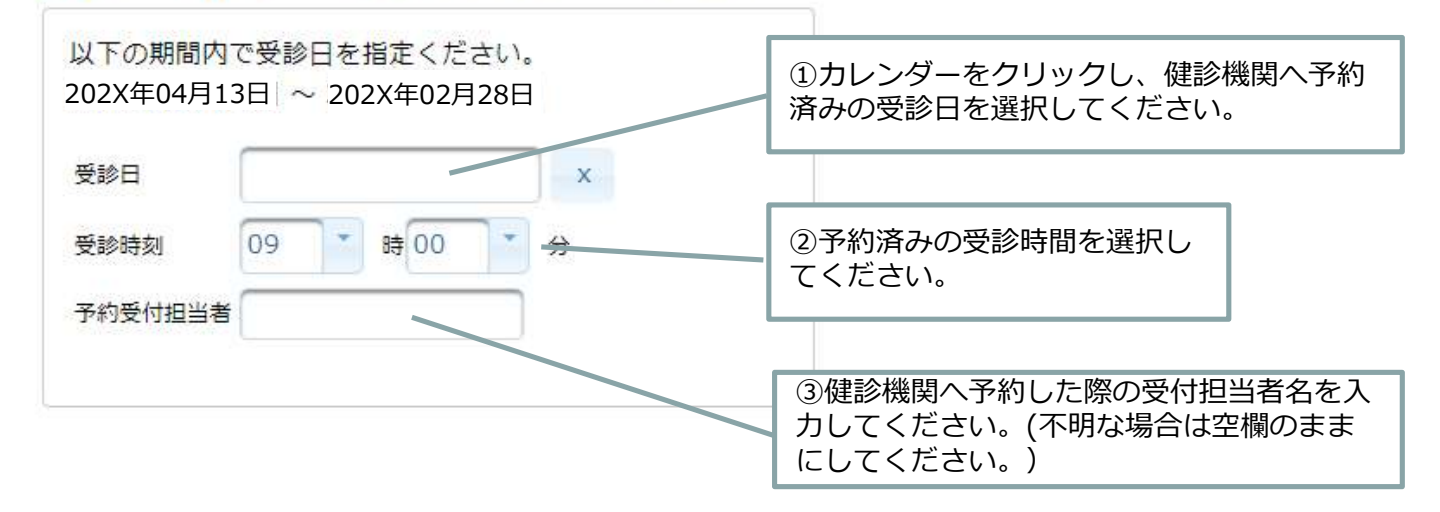

### ■希望日予約方式を選択の方

受診日の入力方式を選択して、受診日を入力してください

希望日入力方式(受診を希望される日時を入力下さい。)

直接予約方式(健診機関に直接電話予約のうえ、登録下さい。)

| 以下の期間内で受診日を指定<br>202X年04月13日 ~ 202X年 | ください。<br>602月28日 |                                          |
|--------------------------------------|------------------|------------------------------------------|
| 第一希望                                 | x                | カレンダーをクリックし、受診希望のお<br>日にちを入力してください。※可能な限 |
| 第二希望                                 | ×                | り第五希望の日程までご入力ください。                       |
| 第三希望                                 | ×                |                                          |
| 第四希望                                 | ×                |                                          |
| 第五希望                                 | ×                |                                          |
|                                      |                  |                                          |

●「あなたの情報」に記載されている内容をご確認ください。 **《注意事項》「現在登録されているあなたの情報」の欄に記載されている情報について変更が必要な場合は、 TOTO健康保険組合へご連絡ください。(ウィーメックス(株)による修正はできません)** 

| 健康保険証記号 | : 101        |
|---------|--------------|
| 健康保険証番号 | : 1234567    |
| 氏名      | :健診 花子       |
| 氏名(カナ)  | : ケンシン ハナコ   |
| 性別      | : 女性         |
| 生年月日    | :1964年1月1日   |
| 健康保険組合名 | : TOTO健康保険組合 |
| 会社名     | : TOTO健康保険組合 |
| メールアドレス | :            |

| 発送先情報の入力<br>発送先情報を入力してくださ<br>(砂酒) 郵便番号<br>000 - 0000<br>半角数字 (例) 123-4567 | <ul> <li>①「発送先情報」の欄に、問診票、受診結果等の送付先情報を入力してください。</li> <li>●ご予約等に関する確認事項が発生した場合、「日中連絡先電話番号」にて確認させていただきます。「日中連絡先電話番号」にて連絡が取れない場合、「自宅/携帯電話」にて確認させていただきます。</li> </ul> |
|---------------------------------------------------------------------------|----------------------------------------------------------------------------------------------------|
| (22)) 1王円                                                                 |                                                                                                    |
| 全角文字で入力してください                                                             | 健診予約券の通知方法について                                                                                                    |
| (423年) 电66留写<br>単角数字とハイフン(-)で入力してください(03-1234-5678)                       | 「(任意)メールアドレス」の入力有無により、「健<br>診予約券」の通知方法が変わります。                                                                                                    |
| (砂漠) 日中連絡先<br>単角数字とハイフン(-)で入力してください(03-1234-5678)                         | メールアドレス入力あり:<br>健診予約券の確認用URLをメールで通知いたします。                                                                                                    |
| (2022年度受診分のお申込みについて)メールアドレスを入力通いた方には、鍵診予約<br>(任意)発送先メールアドレス               | メールアドレス入力なし:<br>健診予約券をハガキでお送りいたします。                                                                                                    |
| 半角英数字記号で入力してください(xxxx@example.com)<br>発送先メールアドレス(確認用)                     | 【健診予約券】健診機関との予約調整等が完了した<br>際に、決定した内容をお知らせする通知物です。                                                                                                    |
| 半角英数字記号で入力してください(xxxx@example.com)                                        |                                                                                                    |
| (注意事項)<br>• 入力内容をよく確認し、確実に入力してください。                                       | ②「次へ」をクリックしてください。                                                                                                    |
| オプション選択に戻る                                                                | 次へ                                                                                                    |

# 申込内容の確認・送信

### ●申込内容をご確認してください。

#### 申込内容の確認

個人情報の入力に戻る

| 選択したコースの情報 |                |  |
|------------|----------------|--|
| コース        | 婦人科単独          |  |
| オプション      | 乳マンモ、子宮がん      |  |
| 受診日        | 202X年04月30日(土) |  |
| 受診時刻       | 09時00分         |  |
| 予約受付担当者    | 健診太郎           |  |
| 自己負担金      | 0円             |  |

|        | 健診機関の情報                     |
|--------|-----------------------------|
| 健診機関ID | 04460                       |
| 健診機関名称 | 一般財団法人西日本産業衛生会 福岡健診診療所      |
| 健診機関住所 | 福岡県福岡市博多区博多駅前2-20-1 大博多ビル6F |
| 受付窓口   | 092-471-1165                |
| ホームページ | http://www.nishieikai.or.jp |

| あなたの情報  |            |  |
|---------|------------|--|
| 保険証記号   | 101        |  |
| 保険証番号   | 1234567    |  |
| 氏名      | 健診 花子      |  |
| 氏名(カナ)  | ケンシン ハナコ   |  |
| 性別      | 女性         |  |
| 生年月日    | 1964年1月1日  |  |
| 健康保険組合名 | TOTO健康保険組合 |  |
| メールアドレス |            |  |

| 発送外                                         | もの情報                                                                                                  |
|---------------------------------------------|----------------------------------------------------------------------------------------------------|
| ①変更する場合は「個人情報の入力へ戻る」ボ<br>タンをクリックして修正してください。 | <ul> <li>②上記内容でよろしければ、右下の「上記の内容で申込む」をクリックしてください。</li> <li>※申込内容の確認画面では、まだお申込みはここでは、またお申込みは</li> </ul> |
| 日中連絡先 03-***-***                            | 7.10 (11) 3 2 70.                                                                                     |
| メールアドレス hanako@ * * * *.ne.jp               |                                                                                                    |
| 個人情報の入力に戻る                                  | 上記内容で申込                                                                                               |

## 申込み完了画面・お申込内容の確認

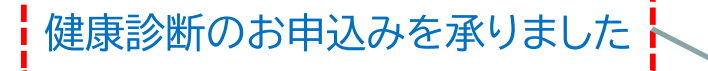

- ・受診日が確定(確認)しましたら、ウィーメックス株式会社から「健診予約券」を お送りいたします。
- ・受診希望に添えない場合などには登録さ ウィーメックス株式会社から連絡をいたし
- ・お申込内容の確認は再度ログインしてくた
- ・受診日には「マイナ保険証」「健康保険証」 お知らせ」「健診予約券」等の本人確認書の ご持参ください。
- 上記「健康診断のお申込みを承りました」の画面が 表示されましたらお申込みは完了です。
  - ●健診機関への予約確認が完了しましたら、 ウィーメックス(株)より健診予約券 (メールまたはハガキ)を送付いたします。
  - ●健診機関への予約内容とウィーメックス(株) への申込内容が違う場合は、健診機関の予約 内容に準じます。
- ・受診窓口で「本人確認書」の提示がない場合、健診費用は全額自己負担 になる場合があります。ご注意ください。

お申込ありがとうございました。

### ●お申込み内容は、再度ログイン後「履歴」の欄より 「内容の確認」をクリックすることでご確認いただけます。

| 申込一覧   |       |                           |     |         |
|--------|-------|---------------------------|-----|---------|
| 年度     | コース   | 伊珍桃間                      | 受診日 |         |
| 202X 🖠 | 帛人科単独 | 一般財団法人西日本産業衛生会<br>福岡健診診療所 |     | 1 内容の確認 |

インターネット申込当日のキャンセルについて

●WEB画面へのお申込み日当日であれば、キャンセル処理が可能となっております。

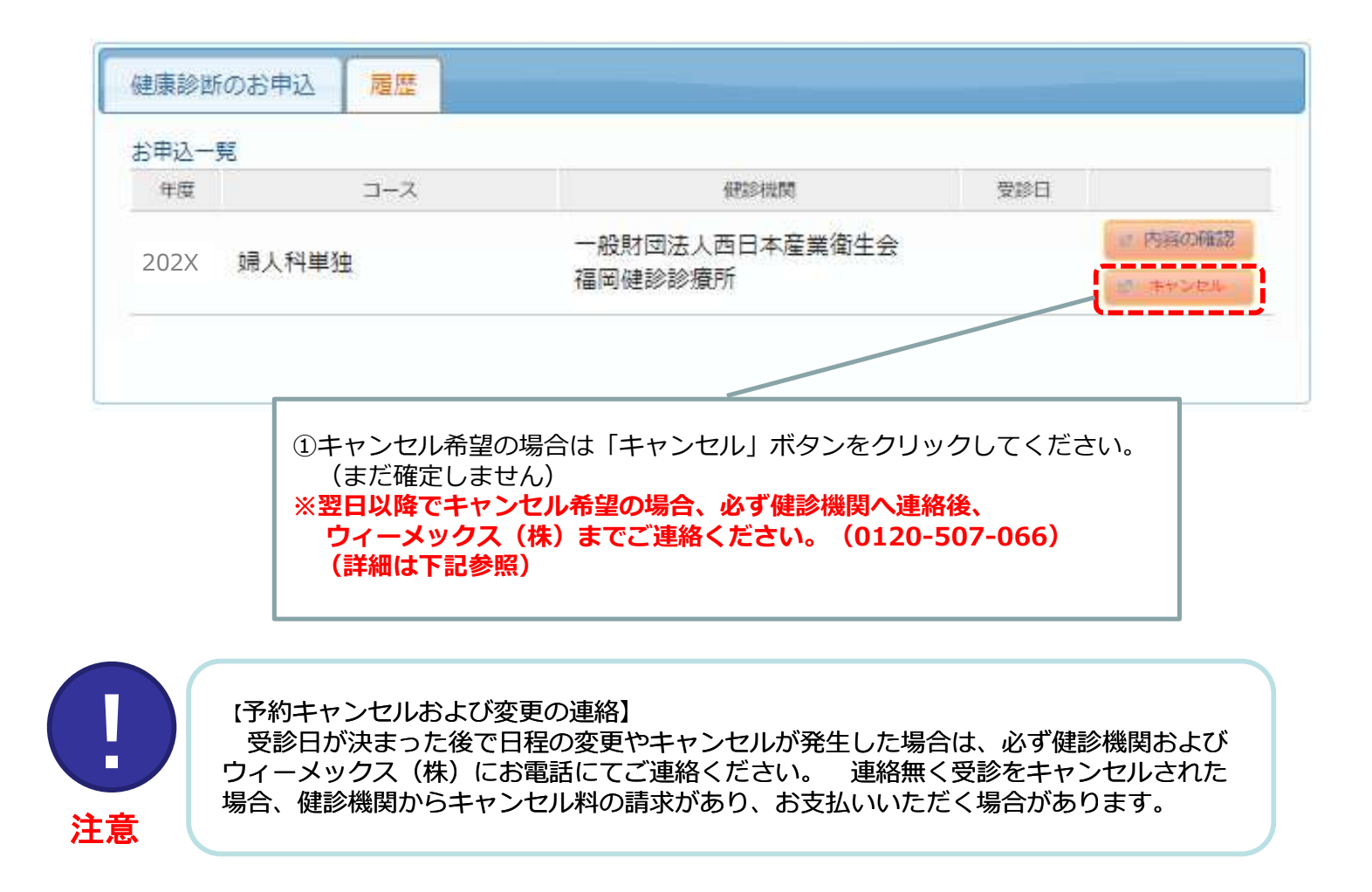

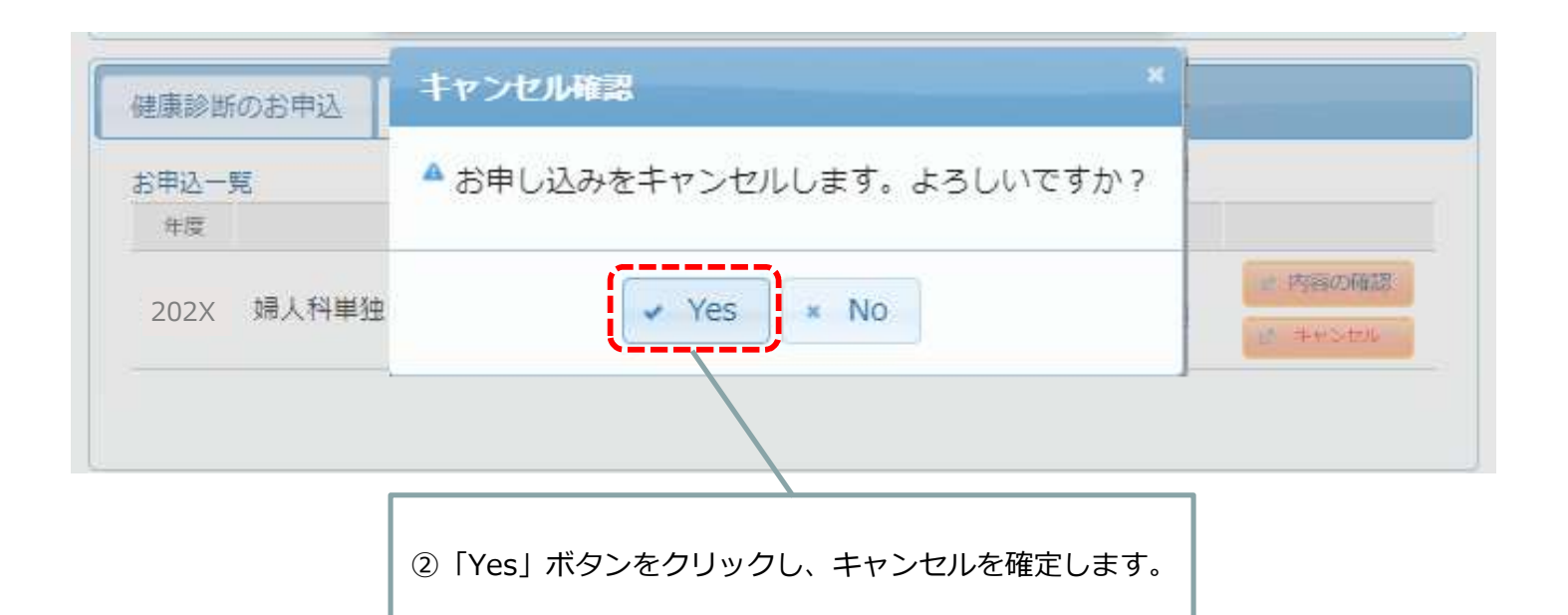